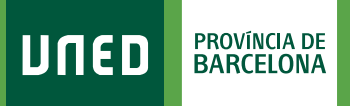

MENU

=

## **Autorizaciones UNED**

**Q** Campus UNED

**1.** Accede a www.uned.es, selecciona **«Campus UNED»** e identifícate con el nombre de usuario y contraseña que obtuviste en la matrícula.

DULED

| usuario     |                                      |
|-------------|--------------------------------------|
| su Usuario  |                                      |
|             |                                      |
| su Contrase | ña                                   |
|             |                                      |
|             | usuario<br>su Usuario<br>su Contrase |

**2.** En la pestanya **«Inicio» »** despliega el Menú de usuario (arriba a la derecha) y selecciona **«Mis datos personales»**.

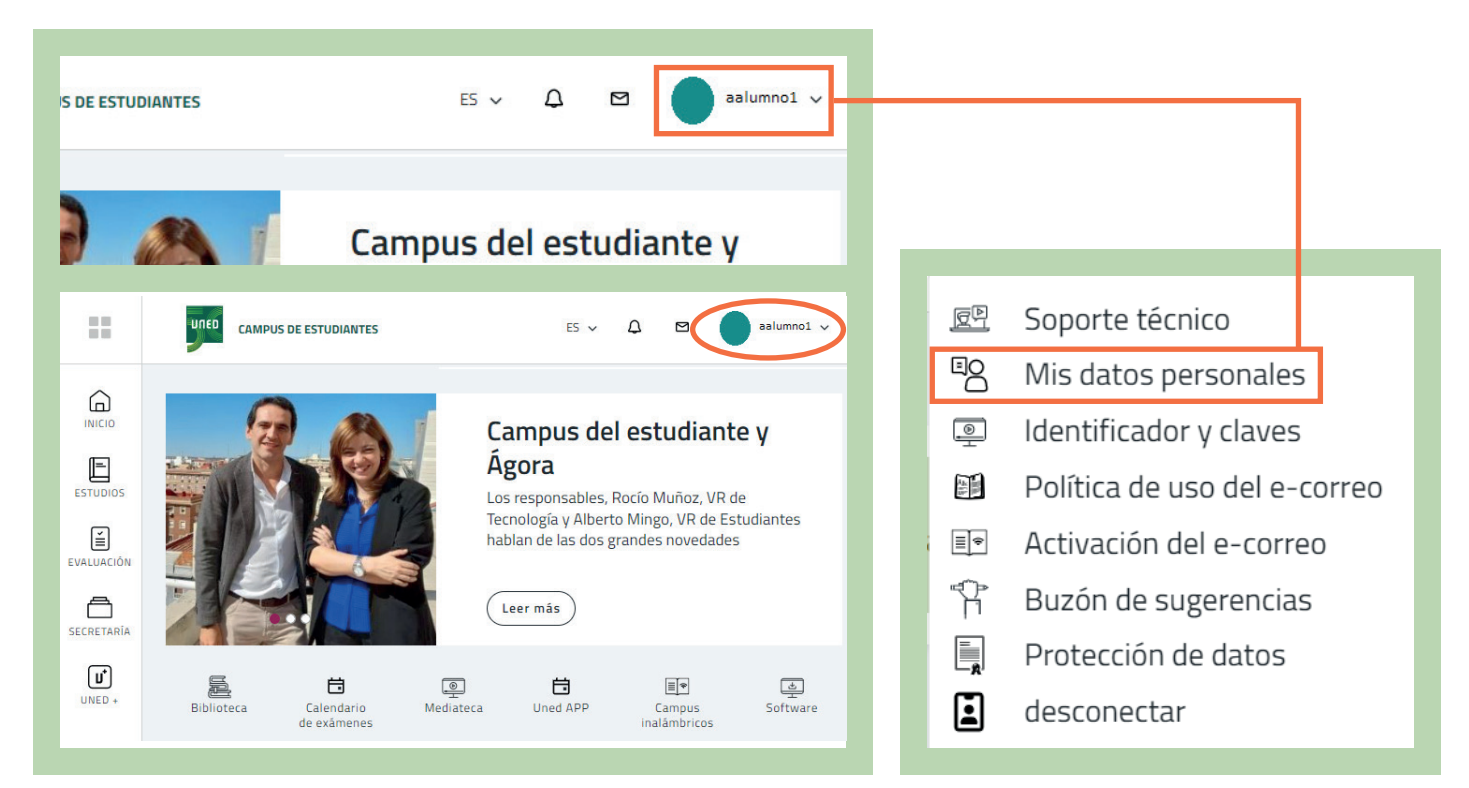

## unedbarcelona.es

#S©MOS2030

## **3.** Selecciona la pestaña **«Autorizaciones»**.

| iniormación y ayuda al estudiante. 🥆 (+34) 91 398 68 01   🔍 (+34) 91 398 66 36   🗳 Conta                                                                                                    | ctar   🎢 Home   🕩 S |  |                                                                                                    |           |
|----------------------------------------------------------------------------------------------------|---------------------|--|----------------------------------------------------------------------------------------------------|-----------|
| DATO Estés donde estés desde DATO                                                                                                    | DS PERSONALES       |  |                                                                                                    |           |
| 9                                                                                                    | Ð                   |  |                                                                                                    |           |
| Datos de Filiación Datos de Domicilio Autorizaciones Datos de Discapacidad                                                                                                    |                     |  |                                                                                                    |           |
| ¿Desea recibir la conformidad de matrícula por E-MAIL?                                                                                                    |                     |  |                                                                                                    |           |
| <ul> <li>¿Autoriza a la UNED a consultar los datos de su documento de filiación con la base de datos del Ministerio del Interior?</li> <li>¿Autoriza a la UNED a consultar sus datos relativos al Título de Familia Numerosa en las bases de datos de tu Comunidad Autónoma?</li> <li>¿Autoriza a la UNED a consultar sus datos relativos a discapacidad en las bases de datos de tu Comunidad Autónoma?</li> </ul> |                     |  |                                                                                                    |           |
|                                                                                                    |                     |  | Autoriza a la UNED a consultar sus datos relativos a títulos universitarios y no universitarios en las bases de datos del Ministerio competente? | ● Sí 🔾 No |
|                                                                                                    |                     |  | Deseo recibir información acerca de la UNED y las entidades directamente relacionadas con ésta.                                                  |           |
| He sido informado de la condición de la Cláusula de Protección de Datos y acepto su cláusula (*).                                                                                                    |                     |  |                                                                                                    |           |
| , Los campos marcados con (*) son obligatorios.                                                                                                    |                     |  |                                                                                                    |           |
| Guardar Cambios 🖺                                                                                                    |                     |  |                                                                                                    |           |

Marca esta casilla si deseas recibir información de las Actividades del Centro y selecciona **«Guardar Cambios»**.

#SOMOS2030